## 高级设置

功能入口设置项

功能入口

点击度量区字段 , 弹出操作菜单, 选择 高级设置:

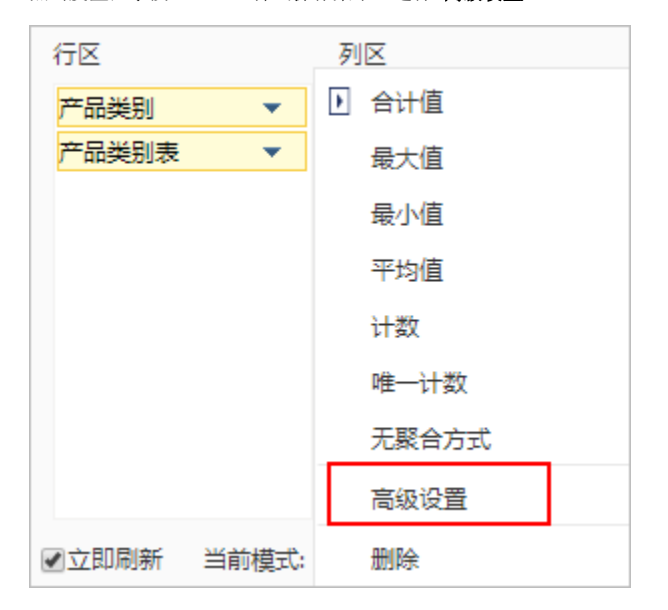

## 设置项

进入"高级设置"界面,如图:

| 高级设置     |                   |        | × |
|----------|-------------------|--------|---|
| 名称:*     | 销售额               |        |   |
| 显示别名:    | 销售额               |        |   |
| 汇总方式:    | 合计值               | $\sim$ |   |
| 值的显示方式:* | 无计算               | $\sim$ |   |
| 数据格式:*   | < <u>整型</u> -默认值> | $\sim$ |   |
|          |                   |        |   |
|          |                   |        |   |
|          |                   |        |   |
|          |                   |        |   |
|          |                   |        |   |

"高级设置"界面设置项说明如下:

|      | 设置项  | 说明                                                               |                                   |   |  |  |  |  |  |
|------|------|------------------------------------------------------------------|-----------------------------------|---|--|--|--|--|--|
|      | 显示别名 | 设置字段的别名。                                                         |                                   |   |  |  |  |  |  |
|      |      | 如下,设置度量区"产品名称"的聚合方式为"计数",则该度量字段表示的数据应该是产品的数量,修改别名为<br>"产品总数",如图: |                                   |   |  |  |  |  |  |
|      |      | 高级设置                                                             |                                   | × |  |  |  |  |  |
|      |      | 名称:*                                                             | 销售量                               |   |  |  |  |  |  |
|      |      | 显示别名:                                                            | 产品总数                              |   |  |  |  |  |  |
|      |      | 汇总方式:                                                            | 计数 ~                              |   |  |  |  |  |  |
|      |      | 值的显示方式:*                                                         | 无计算 🗸 🗸                           |   |  |  |  |  |  |
|      |      | 数据格式:*                                                           | <整型-默认值> ~                        |   |  |  |  |  |  |
|      |      |                                                                  |                                   |   |  |  |  |  |  |
|      |      |                                                                  |                                   |   |  |  |  |  |  |
|      |      |                                                                  |                                   |   |  |  |  |  |  |
|      |      |                                                                  |                                   |   |  |  |  |  |  |
|      |      |                                                                  | 确定(O) 取消(C)                       |   |  |  |  |  |  |
|      |      | 计 这小能才Consthive 9版本                                              |                                   |   |  |  |  |  |  |
|      | 汇总方式 | 汇总方式有:合计值、最大值、                                                   | 、 最小值、平均值、计数、唯一计数、无聚合方式。详情请参考 度量区 |   |  |  |  |  |  |
| 值的显示 | 无计算  | 系统默认设置项,表示不进行                                                    | 聚合计算。                             |   |  |  |  |  |  |
| 刀式   |      |                                                                  |                                   |   |  |  |  |  |  |
|      |      |                                                                  |                                   |   |  |  |  |  |  |
|      |      |                                                                  |                                   |   |  |  |  |  |  |
|      |      |                                                                  |                                   |   |  |  |  |  |  |
|      |      |                                                                  |                                   |   |  |  |  |  |  |
|      |      |                                                                  |                                   |   |  |  |  |  |  |
|      |      |                                                                  |                                   |   |  |  |  |  |  |
|      |      |                                                                  |                                   |   |  |  |  |  |  |
|      |      |                                                                  |                                   |   |  |  |  |  |  |
|      |      |                                                                  |                                   |   |  |  |  |  |  |
|      |      |                                                                  |                                   |   |  |  |  |  |  |
|      |      |                                                                  |                                   |   |  |  |  |  |  |
|      |      |                                                                  |                                   |   |  |  |  |  |  |
|      |      |                                                                  |                                   |   |  |  |  |  |  |
|      |      |                                                                  |                                   |   |  |  |  |  |  |
|      |      |                                                                  |                                   |   |  |  |  |  |  |

|  |    |                                                          |                         |                   |                      | 列区字                     | □段一     |                                        |                                                                                                    | ~~.                       |
|--|----|----------------------------------------------------------|-------------------------|-------------------|----------------------|-------------------------|---------|----------------------------------------|----------------------------------------------------------------------------------------------------|---------------------------|
|  |    |                                                          |                         | 列区字段二             | 列区字段=                | _ 合计3                   | 列区字段:   | 二 列区字段                                 | _ 合计3                                                                                                    | 合开4                       |
|  |    |                                                          | 行区字段二                   | 当前值               |                      |                         |         |                                        |                                                                                                    |                           |
|  |    |                                                          | 17区子段_<br>合计2           |                   |                      |                         |         |                                        |                                                                                                    |                           |
|  |    | 行区字段                                                     | -<br>行区字段 <sup>-</sup>  |                   |                      |                         |         |                                        |                                                                                                    |                           |
|  |    |                                                          | 行区字段二                   |                   |                      |                         |         |                                        |                                                                                                    |                           |
|  |    |                                                          | 合计2                     |                   |                      |                         |         |                                        |                                                                                                    |                           |
|  |    |                                                          | 合计1                     |                   |                      |                         |         |                                        |                                                                                                    |                           |
|  |    | 行汇总百分                                                    | }比=当前值/合;               | <b> </b> 4∗100%   |                      |                         |         |                                        |                                                                                                    |                           |
|  |    | 列汇总百分                                                    | }比=当前值/合;               | +1∗100%           |                      |                         |         |                                        |                                                                                                    |                           |
|  |    | 父行汇总百                                                    | 百分比=当前值/台               | \$计2*100%         |                      |                         |         |                                        |                                                                                                    |                           |
|  |    | 父列汇总百                                                    | 百分比=当前值/含               | ≩计3*100%          |                      |                         |         |                                        |                                                                                                    |                           |
|  |    | 对应的示例                                                    | 间原数据如图:                 |                   |                      |                         |         |                                        |                                                                                                    |                           |
|  |    |                                                          | 1///////                |                   |                      |                         |         | - 474                                  |                                                                                                    |                           |
|  |    | 年份                                                       | 月份                      | 小田                | _ SUV<br>由刑          | 会计                      | 小型      | □ 轿车                                   | 승규                                                                                                    | 合计                        |
|  |    |                                                          | 01月                     | 105,465           | 21,921               | 127,386                 | 102,834 | 185,517                                | 288,351                                                                                                    | 415,73                    |
|  |    |                                                          | 02月                     | 73,715            | 22,791               | 96,506                  | 74,866  | 125,919                                | 200,785                                                                                                    | 297,29                    |
|  |    |                                                          | 03月                     | 94,370            | 32,423               | 126,793                 | 88,076  | 156,831                                | 244,907                                                                                                    | 371,70                    |
|  |    | ■ 2016年                                                  | 合计                      | 273,550           | 77,135               | 350,685                 | 265,776 | 468,267                                | 734,043                                                                                                    | 1,084,72                  |
|  |    | 20104                                                    | 01月<br>02月              | 116,240<br>74 368 | 58,867               | 175,107                 | 98,190  | 169,404<br>95 761                      | 267,594                                                                                                    | 266.05                    |
|  |    |                                                          | 03月                     | 99,628            | 51,609               | 151,237                 | 75,498  | 151,071                                | 226,569                                                                                                    | 377,80                    |
|  |    |                                                          | 合计                      | 290,236           | 146,276              | 436,512                 | 233,810 | 416,236                                | 650,046                                                                                                    | 1,086,55                  |
|  |    | 🖃 2017年                                                  | 01月                     | 101,628           | 89,636               | 191,264                 | 89,750  | 174,951                                | 264,701                                                                                                    | 455,96                    |
|  |    |                                                          | 02月                     | 84,458            | 60,284               | 144,742                 | 68,937  | 101,933                                | 170,870                                                                                                    | 315,61                    |
|  |    |                                                          | 03月<br>合计               | 299.447           | 234.484              | 197,925                 | 237.161 | 421.690                                | 658.851                                                                                                    | 421,20                    |
|  |    | 🖃 2018年                                                  | 01月                     | 161,695           | 108,630              | 270,325                 | 99,601  | 211,759                                | 311,360                                                                                                    | 581,68                    |
|  |    |                                                          | 02月                     | 95,026            | 60,393               | 155,419                 | 60,617  | 126,378                                | 186,995                                                                                                    | 342,41                    |
|  |    |                                                          | 03月                     | 120,620           | 99,238               | 219,858                 | 82,606  | 186,936                                | 269,542                                                                                                    | 489,40                    |
|  |    |                                                          | 合计                      | 377,341           | 268,261              | 645,602                 | 242,824 | 525,073                                | 767,897                                                                                                    | 1,413,49                  |
|  | 分比 | 设置行汇总<br>效果如图:<br><sup>新报表</sup><br><sup>每页 1000 行</sup> | 总百分比的步骤<br>< 1 ><br>MPV | 为: 1、设置3<br>suv 新 | 列区车类显示<br>時 <b>創</b> | 云分类汇总。                  | 2、设置销售  | 量值的显示;<br><sup>传选列</sup><br>~ @ 时      | 方式为"行剂<br><sup>剛難度</sup>                                                                                       | C总百分b                     |
|  |    | 2015年                                                    | 3%                      | 33%               | 64%                  | 100%                    |         |                                        | 」 ++100<br>11月份                                                                                                |                           |
|  |    | 2016年                                                    | 3%                      | 36%               | 61%                  | 100%                    |         | · 値 需                                  | - /<br>求                                                                                                    |                           |
|  |    | 2017年<br>2018年                                           | 3%                      | 39%<br>40%        | 58%                  | 100%                    |         |                                        | 车类                                                                                                    |                           |
|  |    |                                                          | 行汇总百                    | 分比效果              |                      | $\overline{\mathbf{n}}$ |         |                                        | 级剧                                                                                                    |                           |
|  |    |                                                          |                         |                   | 每行汇                  | ◀<br>总百分比为10            | 00%     | 行区                                     | 列区                                                                                                    |                           |
|  |    |                                                          |                         |                   |                      |                         |         | <del>年份</del><br>1、 <sup>-</sup><br>2、 | <ul> <li>年类</li> <li>设置车类显示</li> <li>g量</li> <li>適量</li> <li>適量</li> <li>適量</li> <li>適量</li> <li>適量</li> </ul> | ★分类汇总 (â)+(值) ★ (â)+(值) ★ |

|             | 双禾如图                                                                                      |                                                                                                    |                                                                                                    |                                                                                                    |                                                                                                    |                                                                                                    |                                                                                                    |                                                                                                    |                                                                                                    |
|-------------|-------------------------------------------------------------------------------------------|----------------------------------------------------------------------------------------------------|----------------------------------------------------------------------------------------------------|----------------------------------------------------------------------------------------------------|----------------------------------------------------------------------------------------------------|----------------------------------------------------------------------------------------------------|----------------------------------------------------------------------------------------------------|----------------------------------------------------------------------------------------------------|----------------------------------------------------------------------------------------------------|
|             | 年份                                                                                        | 月份                                                                                                    | ⊟ SUV                                                                                                    |                                                                                                    | □轿                                                                                                    | ŧ                                                                                                    |                                                                                                    | ☑ ☑ 月份                                                                                                    |                                                                                                    |
|             | 日 2015年                                                                                   | 018                                                                                                    | 小型                                                                                                    | 中型                                                                                                    | 小型                                                                                                    | 中型                                                                                                    |                                                                                                    | ~ 🍙 需求                                                                                                    |                                                                                                    |
|             | 020134                                                                                    | 01月<br>02月                                                                                                    | 9%<br>6%                                                                                                    | 3%                                                                                                    | 10%                                                                                                    | 10%                                                                                                    |                                                                                                    |                                                                                                    |                                                                                                    |
|             |                                                                                           | 03月                                                                                                    | 8%                                                                                                    | 4%                                                                                                    | 9%                                                                                                    | 996                                                                                                    | ▶ 列汇忌                                                                                                    | 白分比 <u>奴果</u><br>☑ 圓 級别                                                                                                    |                                                                                                    |
|             | 🖃 2016年                                                                                   | 01月                                                                                                    | 9%                                                                                                    | 8%                                                                                                    | 10%                                                                                                    | 9%                                                                                                    |                                                                                                    | 行区                                                                                                    | 列区                                                                                                    |
|             |                                                                                           | 02月                                                                                                    | 6%                                                                                                    | 5%                                                                                                    | 6%                                                                                                    | 596                                                                                                    |                                                                                                    | 年份 🔻                                                                                                    | 车类 🔹                                                                                                    |
|             |                                                                                           | 03月                                                                                                    | 8%                                                                                                    | 7%                                                                                                    | 8%                                                                                                    | 896                                                                                                    | 1. 设置在份                                                                                                    | 月份 🗸 🔻                                                                                                    | 級別                                                                                                    |
|             | 百2017年                                                                                    | 01月                                                                                                    | 8%                                                                                                    | 12%                                                                                                    | 9%                                                                                                    | 10%                                                                                                    | 分类汇总                                                                                                    | 5                                                                                                    |                                                                                                    |
|             |                                                                                           | 03月                                                                                                    | 9%                                                                                                    | 12%                                                                                                    | 8%                                                                                                    | 8%                                                                                                    | 2、设置值的                                                                                                    | 的显示方式为                                                                                                    | 度量                                                                                                    |
|             | 🖃 2018年                                                                                   | 01月                                                                                                    | 13%                                                                                                    | 15%                                                                                                    | 10%                                                                                                    | 12%                                                                                                    | 列汇总                                                                                                    | 自分比                                                                                                    | ►<br>销售量(合计值) ▼                                                                                                    |
|             |                                                                                           | 02月                                                                                                    | 8%                                                                                                    | 8%                                                                                                    | 6%                                                                                                    | 7%                                                                                                    |                                                                                                    |                                                                                                    |                                                                                                    |
|             |                                                                                           | 03月                                                                                                    | 10%                                                                                                    | 14%                                                                                                    | 8%                                                                                                    | 10%                                                                                                    | 🖕 每列汇总                                                                                                    | 自分比为100%                                                                                                    | 6                                                                                                    |
|             | 合计                                                                                        |                                                                                                    | 100%                                                                                                    | 100%                                                                                                    | 100%                                                                                                    | 100%                                                                                                    |                                                                                                    | ①     立即刷新 当前模式                                                                                                    | 式: 自动                                                                                                    |
|             | 若是行区<br>设置父行<br>分比"。                                                                      | 只有一个字段<br>汇总百分比的<br>效果如图:                                                                                             | 3,则父行汇总<br>的步骤: 1、设置                                                                                                    | 百分比相当<br>【行区年份                                                                                                    | 销于列汇总⊺<br>、月份显示                                                                                                    | 百分比功能<br>3分类汇总                                                                                                    | 差。<br>。2、设置销                                                                                                    | 售量值的显示                                                                                                    | 示方式为"父往                                                                                                    |
|             | 年份                                                                                        | 月份                                                                                                    | E SUV                                                                                                    | 中型                                                                                                    | 日轿车                                                                                                    | É do All                                                                                                    |                                                                                                    | 待选列                                                                                                    |                                                                                                    |
|             | □ 2015年                                                                                   | 01月                                                                                                    | 39%                                                                                                    | 71 <u>92</u><br>28%                                                                                                    | 39%                                                                                                    | <b>™</b> ≌<br>40%                                                                                                    | 公告汇普查。                                                                                                    | <ul> <li>※ ④ 时间维度</li> <li>         ・・・・・・・・・・・・・・・・・・・・・・・・・・・・・</li></ul>                                                                                                    |                                                                                                    |
|             |                                                                                           | 02月                                                                                                    | 27%                                                                                                    | 30%                                                                                                    | 28%                                                                                                    | 27%                                                                                                    | ×11元忌日:<br>效果,组内的                                                                                                    | ル<br>11 12 <sup>年份</sup>                                                                                                    |                                                                                                    |
|             |                                                                                           | 03月                                                                                                    | 34%                                                                                                    | 42%                                                                                                    | 33%                                                                                                    | 33%                                                                                                    | 相加为100                                                                                                    | )% ☑☑ 月份                                                                                                    |                                                                                                    |
|             |                                                                                           | 合计                                                                                                    | 22%                                                                                                    | 11%                                                                                                    | 27%                                                                                                    | 26%                                                                                                    |                                                                                                    | ヾ @ 需求                                                                                                    |                                                                                                    |
|             | 🖃 2016年                                                                                   | 01月                                                                                                    | 40%                                                                                                    | 40%                                                                                                    | 42%                                                                                                    | 41%                                                                                                    |                                                                                                    | ☑ 目 车类                                                                                                    |                                                                                                    |
|             |                                                                                           | 02月                                                                                                    | 26%                                                                                                    | 24%                                                                                                    | 26%                                                                                                    | 23%                                                                                                    |                                                                                                    | ☑ ■ 級别                                                                                                    |                                                                                                    |
|             |                                                                                           | 03月<br>合计                                                                                                    | 23%                                                                                                    | 20%                                                                                                    | 24%                                                                                                    | 23%                                                                                                    |                                                                                                    | 行区                                                                                                    | 列区                                                                                                    |
|             | 🖃 2017年                                                                                   | 01月                                                                                                    | 34%                                                                                                    | 38%                                                                                                    | 38%                                                                                                    | 41%                                                                                                    |                                                                                                    | 年份・                                                                                                    | 车类 🔹                                                                                                    |
|             |                                                                                           | 02月                                                                                                    | 28%                                                                                                    | 26%                                                                                                    | 29%                                                                                                    | 24%                                                                                                    | 1 27                                                                                                    | 男に反在仏                                                                                                    |                                                                                                    |
|             |                                                                                           | 03月                                                                                                    | 38%                                                                                                    | 36%                                                                                                    | 33%                                                                                                    | 34%                                                                                                    | 月份。                                                                                                    | 显示分类汇总                                                                                                    |                                                                                                    |
|             | 口 2019年                                                                                   | 合计                                                                                                    | 24%                                                                                                    | 32%                                                                                                    | 24%                                                                                                    | 23%                                                                                                    |                                                                                                    |                                                                                                    | 度量                                                                                                    |
|             | 02010-                                                                                    | 01月                                                                                                    | 25%                                                                                                    | 23%                                                                                                    | 2596                                                                                                    | 2496                                                                                                    |                                                                                                    |                                                                                                    | 销售量(合计值)                                                                                                    |
|             |                                                                                           | 03月                                                                                                    | 32%                                                                                                    | 37%                                                                                                    | 34%                                                                                                    | 36%                                                                                                    |                                                                                                    | 2、设计                                                                                                    | 置值的显示方式                                                                                                    |
|             |                                                                                           | 合计                                                                                                    | 30%                                                                                                    | 37%                                                                                                    | 25%                                                                                                    | 29%                                                                                                    |                                                                                                    | ×                                                                                                    | 行汇忌自分比                                                                                                    |
|             | 合计                                                                                        |                                                                                                    | 100%                                                                                                    | 100%                                                                                                    | 100%                                                                                                    | 100%                                                                                                    |                                                                                                    | ①立即刷新 当前模式     ③     □     □     □     □     □     □     □     □     □     □     □     □     □     □     □     □     □     □     □     □     □     □     □     □     □     □     □     □     □     □     □     □     □     □     □     □     □     □     □     □     □     □     □     □     □     □     □     □     □     □     □     □     □     □     □     □     □     □     □     □     □     □     □     □     □     □     □     □     □     □     □     □     □     □     □     □     □     □     □     □     □     □     □     □     □     □     □     □     □     □     □     □     □     □     □     □     □     □     □     □     □     □     □     □     □     □     □     □     □     □     □     □     □     □     □     □     □     □     □     □     □     □     □     □     □     □     □     □     □     □     □     □     □     □     □     □     □     □     □     □     □     □     □     □     □     □     □     □     □     □     □     □     □     □     □     □     □     □     □     □     □     □     □     □     □     □     □     □     □     □     □     □     □     □     □     □     □     □     □     □     □     □     □     □     □     □     □     □     □     □     □     □     □     □     □     □     □     □     □     □     □     □     □     □     □     □     □     □     □     □     □     □     □     □     □     □     □     □     □     □     □     □     □     □     □     □     □     □     □     □     □     □     □     □     □     □     □     □     □     □     □     □     □     □     □     □     □     □     □     □     □     □     □     □     □     □     □     □     □     □     □     □     □     □     □     □     □     □     □     □     □     □     □     □     □     □     □     □     □     □     □     □     □     □     □     □     □     □     □     □     □     □     □     □     □     □     □     □     □     □     □     □     □     □     □     □     □     □     □     □     □     □     □     □     □     □     □     □     □     □     □     □     □     □     □     □     □     □     □     □     □     □     □     □     □     □    □                                                                                                    | 弌: 行区                                                                                                    |
|             |                                                                                           |                                                                                                    | 值/其父节点组                                                                                                    | 内的合计值                                                                                                    | ī*100%                                                                                                    |                                                                                                    |                                                                                                    |                                                                                                    |                                                                                                    |
| 父列汇总<br>百分比 | 文列汇息<br>若是列<br>设置父列                                                                       | 百分比=当前<br>区只有一个与<br>汇总百分比的                                                                                            | ≤段,则父列汇<br>的步骤: 1、设置                                                                                                    | 总百分比相<br>【列区车类                                                                                                    | 目当于行汇,<br>、级别显示                                                                                                    | 总百分比功<br>;分类汇总                                                                                                    | 〕能。<br>。2、设置销                                                                                                    | i售量值的显示                                                                                                    | 示方式为"父列                                                                                                    |
| 父列汇总<br>百分比 | 文列汇息<br>若是列<br>设置父列<br>分比"。                                                               | 百分比=当前<br>区只有一个与<br>汇总百分比的<br>效果如图:                                                                                   | 2段,则父列汇<br>的步骤:1、设置                                                                                                    | 总百分比相<br>【列区车类                                                                                                    | 目当于行汇,<br>、级别显示                                                                                                    | 总百分比功<br>☆分类汇总                                                                                                    | D能。<br>2、设置销                                                                                                    | i售量值的显示<br>∞∞,                                                                                                    | 示方式为"父列                                                                                                    |
| 父列汇总<br>百分比 | 父列汇总<br>若是列<br>设置父列<br>分比"。<br><sup>年</sup> <sup>0</sup><br><sup>2015年</sup>              | 百分比=当前<br>区只有一个与<br>汇总百分比的<br>效果如图:                                                                                   | マ段,则父列汇     カ 步骤:1、设置     ロ    ・ ・ ・ ・ ・ ・ ・ ・ ・ ・ ・ ・ ・ ・ ・                                                                                                    | 总百分比相<br>【列区车类<br><sup>翻4</sup><br>31%                                                                                                    | 目当于行汇)<br>、级别显示<br><sup>小型</sup><br>36%                                                                               | 总百分比功<br>分类汇总<br>□ \$P\$<br>##<br>64%                                                                                                    | J能。<br>2、设置销<br>111                                                                                                    | 售量值的显示<br>2回,<br>2回,                                                                                                    | 示方式为"父歹<br><sup>用10</sup>                                                                                                    |
| 父列汇总<br>百分比 | 文列汇总<br>若是列<br>设置父列<br>分比"。<br><sup>年</sup> <sup>8</sup><br><sup>9</sup> <sup>2015年</sup> | 自分比=当前<br>区只有一个与<br>汇总百分比的<br>效果如图:                                                                                   | 子段,则父列汇     力步骤:1、设置     日    日    日    日    日    日    日     日    日    日    日     日    日    日     日    日    日     日    日     日    日     日    日     日    日     日     日    日     日 | 总百分比相<br>【列区车类<br><sup>备11</sup><br><sup>31%</sup>                                                                                                    | 1当于行汇)<br>、级别显示<br><sup>12</sup><br>36%<br>37%                                                                        | 总百分比功<br>分类汇总<br><sup>□騙年</sup><br><sup>64%</sup><br><sup>63%</sup>                                                                                                    | J能。<br>2、设置销<br>htt                                                                                                    | 售量值的显云<br>                                                                                                    | 示方式为"父歹<br><sup>用9</sup>                                                                                                    |
| 父列汇总<br>百分比 | 文列汇总<br>若是列<br>设置父列<br>分比"。 2015年 □ 2016年                                                 | 自分比=当前<br>区只有一个与<br>汇总百分比的<br>效果如图:<br><sup>Ⅱ⊕</sup><br><sup>Ⅱ月</sup><br><sup>03月</sup><br><sup>03月</sup>             | 子段,则父列汇     力步骤:1、设置     日本部では、     マック・     マック・     アン・     マック・     マック | 总百分比相<br>【列区车类<br><sup>會计</sup><br><sup>31%</sup><br><sup>32%</sup><br><sup>34%</sup>                                                                                                    | 目当于行汇よ<br>、级别显示<br><sup>→型</sup><br>30%<br>37%<br>37%                                                                 | 总百分比功<br>分类汇总<br>□<<br>₩<br><br>●<br>#<br><br>●<br>#<br>●<br>#<br>#<br># <br< td=""><td>1能。<br/>2、设置销<br/>htt<br/>69%<br/>69%<br/>1<br/>69%<br/>1<br/>69%<br/>1<br/>69%<br/>1<br/>69%<br/>1<br/>69%<br/>1<br/>69%<br/>1<br/>69%<br/>1<br/>69%<br/>1<br/>69%<br/>1<br/>60%<br/>1<br/>60%<br/>1<br/>60%<br/>1<br/>60%<br/>1<br/>60%<br/>1<br/>60%<br/>1<br/>60%<br/>1<br/>60%<br/>1<br/>60%<br/>1<br/>60%<br/>1<br/>60%<br/>1<br/>60%<br>1<br>60%<br>1<br>60%<br/>1<br/>60%<br/>1<br/>1<br/>60%<br/>1<br/>1<br/>60%<br/>1<br/>1<br/>1<br/>1<br/>1<br/>1<br/>1<br/>1<br/>1<br/>1<br/>1<br/>1<br/>1</br></br></td><td>信量值的显え<br/>100%<br/>100%<br/>100%<br/>100%<br/>7区<br/>7区</td><td>示方式为"父歹<br/><sup>月</sup><sup>9</sup><br/><sup>年美</sup><br/>級別<br/>利区</td></br<> | 1能。<br>2、设置销<br>htt<br>69%<br>69%<br>1<br>69%<br>1<br>69%<br>1<br>69%<br>1<br>69%<br>1<br>69%<br>1<br>69%<br>1<br>69%<br>1<br>69%<br>1<br>69%<br>1<br>60%<br>1<br>60%<br>1<br>60%<br>1<br>60%<br>1<br>60%<br>1<br>60%<br>1<br>60%<br>1<br>60%<br>1<br>60%<br>1<br>60%<br>1<br>60%<br>1<br>60%<br> | 信量值的显え<br>100%<br>100%<br>100%<br>100%<br>7区<br>7区                                                                                                    | 示方式为"父歹<br><sup>月</sup> <sup>9</sup><br><sup>年美</sup><br>級別<br>利区                                                                                                    |
| 父列汇总<br>百分比 | 文列汇总<br>若是列<br>设置父列<br>分比"。 ##<br>□ 2015年 □ 2016年                                         | 自分比=当前<br>区只有一个与<br>汇总百分比的<br>效果如图:<br>周⊕<br>01月<br>02月<br>03月<br>03月<br>03月<br>03月                                   | 子段,则父列汇     力步骤:1、设置     日 500     中型     日 500     中型     日 500     中型     日 500     中型     日 500     日 500     日 50     日 50  | 总百分比林<br>【列区车类<br><sup>611</sup><br><sup>31%</sup><br><sup>31%</sup><br><sup>33%</sup><br>40%<br>41%                                                                                                    | 目当于行汇よ<br>、级別显示<br><sup>■</sup><br>36%<br>37%<br>37%<br>39%                                                           | 总百分比功<br>5分类汇总<br>□ 編年<br>中型<br>64%<br>63%<br>63%<br>63%<br>61%                                                                                                    | 1能。<br>2、设置销<br>htt                                                                                                    | 信量值的显え<br>100%<br>100%<br>100%<br>100%<br>100%<br>「反<br>平登<br>100%<br>「反<br>平登<br>100%                                                                                                    | 示方式为"父歹<br>同分<br>年業<br>処別<br>可応<br>事業<br>事業                                                                                                    |
| 父列汇总<br>百分比 | 又列汇总<br>若是列<br>设置父列<br>分比"。 2015年 □ 2016年 □ 2017年                                         | 白分比=当前<br>区只有一个号<br>汇总百分比的<br>效果如图:<br>                                                                               | 子段,则父列汇     力步骤:1、设置     日本の     日本の | 总百分比林<br>【列区车类<br>att<br>31%<br>33%<br>40%<br>41%<br>40%<br>42%                                                                                                    | 目当于行汇よ<br>、级別显示<br><sup>10型</sup><br>36%<br>36%<br>37%<br>36%<br>33%<br>33%<br>34%                                    | 总百分比功<br>5分类汇总<br>□ 編年<br>中型<br>64%<br>64%<br>63%<br>64%<br>63%<br>66%                                                                                                    | 1能。<br>2、设置销<br>6<br>6<br>6<br>6<br>6<br>6<br>6<br>6<br>7<br>5<br>9<br>8<br>6<br>7<br>5<br>9<br>8<br>6<br>7<br>5<br>9<br>8<br>6<br>7<br>5<br>9<br>8<br>6<br>7<br>1<br>1<br>6<br>7<br>1<br>1<br>1<br>1<br>1<br>1<br>1<br>1<br>1<br>1<br>1<br>1<br>1<br>1                                           | i售量值的显え<br>100%<br>100%<br>1  | <ul> <li>示方式为"父歹</li> <li>市共</li> <li>・</li> <li>・</li> <li< td=""></li<></ul>                                                                                                    |
| 父列汇总<br>百分比 | 文列汇总<br>若是列<br>设置父列<br>分比"。<br><sup>年世</sup><br>□ 2015年<br>□ 2017年                        | 白分比=当前<br>区只有一个与<br>汇总百分比的<br>效果如图:                                                                                   | 民                                                                                                    | 总百分比林<br>【列区车类<br><sup>611</sup><br><sup>31%</sup><br><sup>31%</sup><br><sup>32%</sup><br><sup>34%</sup><br><sup>40%</sup><br><sup>40%</sup><br><sup>40%</sup>                                                                                          | 目当于行汇よ<br>、级別显示<br>小型<br>36%<br>37%<br>36%<br>37%<br>39%<br>33%<br>33%<br>34%<br>40%                                  | 总百分比功<br>☆分类汇总<br>□                                                                                                    | 1能。<br>2、设置销<br>64<br>655<br>655<br>655<br>555<br>555<br>555<br>555                                                                                                    | i售量值的显え<br>100%<br>100%<br>100%<br>100%<br>100%<br>100%<br>100%<br>100%<br>100%<br>100%                                                                                                    | 示方式为 "父歹<br>同分<br>年美<br>の別<br>「<br>で                                                                                                    |
| 父列汇总<br>百分比 | 文列汇总<br>若是列<br>设置父列<br>分比"。<br>2015年<br>2016年<br>2017年<br>2018年                           | 白分比=当前<br>区只有一个与<br>汇总百分比的<br>效果如图:                                                                                   | 民 , 则父列江     日本     日本    日 | 总百分比林<br>到区车类<br>att<br>33%<br>34%<br>40%<br>41%<br>40%<br>42%<br>46%<br>42%<br>46%                                                                                                    | 目当于行汇よ<br>、级別显示<br><sup>7型</sup><br>36%<br>37%<br>36%<br>33%<br>33%<br>34%<br>40%<br>33%<br>33%<br>33%                | 总百分比功<br>☆分类汇总<br>日<br>新年<br>中型<br>63%<br>64%<br>63%<br>64%<br>65%<br>66%<br>66%<br>66%<br>66%<br>66%<br>66%                                                                                                    | 1能。<br>2、设置销<br>(1)<br>(1)<br>(1)<br>(1)<br>(1)<br>(1)<br>(1)<br>(1)                                                                                                    | i售量值的显え<br>100%<br>100%<br>100%<br>100%<br>100%<br>100%<br>100%<br>100%<br>100%<br>100%                                                                                                    | 示方式为 "父歹<br>問命<br><sup>4.</sup><br><sup>4.</sup><br><sup>4.<br/></sup> |
| 父列汇总<br>百分比 | 文列汇总<br>若是列<br>设置父列<br>分比"。<br>2015年<br>□ 2015年<br>□ 2016年<br>□ 2017年                     | 白分比=当前<br>区只有一个与<br>汇总百分比的<br>效果如图:<br>0月<br>02月<br>03月<br>03月<br>03月<br>03月<br>03月<br>03月<br>03月<br>03月<br>03月<br>03 | 民                                                                                                    | 总百分比林<br>到区车类<br><sup>611</sup><br><sup>31%</sup><br><sup>32%</sup><br><sup>34%</sup><br><sup>40%</sup><br><sup>41%</sup><br><sup>41%</sup><br><sup>40%</sup><br><sup>42%</sup><br><sup>40%</sup><br><sup>42%</sup><br><sup>40%</sup><br><sup>42%</sup> | 目当于行汇よ<br>、级別显示<br><sup>70型</sup><br>36%<br>37%<br>36%<br>33%<br>33%<br>33%<br>33%<br>34%<br>40%<br>35%<br>33%<br>32% | 总百分比功<br>☆分类汇总<br>                                                                                                    | 1能。<br>・ 2、设置销<br>・ 2、设置销<br>・ 1<br>・ 1<br>・ 1<br>・ 1<br>・ 1<br>・ 1<br>・ 1<br>・ 1                                                                                                    | 「存生」<br>(100%<br>100%<br>100%<br>100%<br>「存在<br>単合<br>月日<br>100%<br>100%<br>1 | 示方式为 "父                                                                                                    |

| 数据格式 | 设置数据格式,详情请参考 数据格式 |  |
|------|-------------------|--|
|------|-------------------|--|